# NAUKOWIEC W SIECI

Biblioteka Uniwersytecka w Warszawie

opracowała Maja Bogajczyk

Warszawa 2019

#### NAUKOWIEC W SIECI

OPRACOWANIE: MAJA BOGAJCZYK

KOREKTA I KONSULTACJA: ANNA KSIĄŻCZAK-GRONOWSKA DOROTA BOCIAN

Oddział Usług Informacyjnych i Szkoleń Biblioteka Uniwersytecka w Warszawie ul. Dobra 56/66 00-312 Warszawa tel. (22) 55 25 178 ; (22) 55 25 163; (22) 55 25 163 informator.dziedzinowy@uw.edu.pl buw.uw.edu.pl

Wydanie 2 uzupełnione

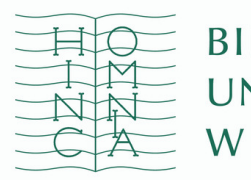

BIBLIOTEKA UNIWERSYTECKA W WARSZAWIE

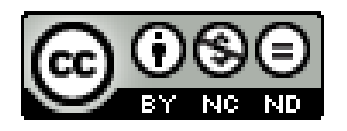

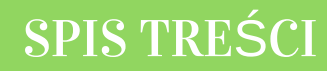

| 4  | ORCID                                    |
|----|------------------------------------------|
| 11 | PUBLONS (RESEARCHER ID / WEB OF SCIENCE) |
| 19 | SCOPUS ID                                |
| 30 | GOOGLE SCHOLAR                           |
| 35 | RESEARCHGATE                             |
| 41 | INTEGRACJA PROFILI                       |
| 45 | LINKI                                    |

## ORCID Connecting Research and Researchers

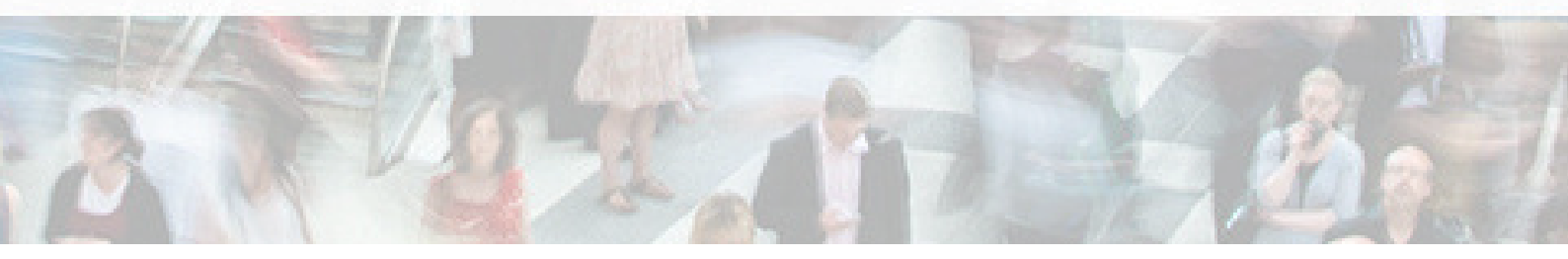

### ORCID OPEN RESEARCHER AND CONTRIBUTOR ID

Cyfrowy identyfikator służący do odróżniania naukowca w zasobach elektronicznych.

ORCiD Ind. to organizacja non-profit z siedzibą w Stanach Zjednoczonych. Zarządzana jest przez Radę Dyrektorów wybieranych spośród reprezentantów organizacji członkowskich. W skład organizacji wchodzą przedstawiciele środowisk naukowych, stowarzyszenia, wydawcy, firmy z branży IT i inne.

Identyfikator ORCiD ma likwidować problem dublujących się nazwisk autorów, eliminować różne wersje zapisu imienia i nazwiska, a także precyzować tożsamość badacza.

Obecnie ponad 7 milionów osób na świecie posiada identyfikator ORCiD. (wrzesień 2019r.).

#### **IDEA**

Identyfikator składa się z 16 cyfr podzielonych na 4 części, zapisanych w formie HTTP URL (np. http://orcid.org/0000-0002-1825-0097).

Profil autora składa się z krótkiego opisu naukowca (biografia, słowa kluczowe, strona internetowa autora lub instytucji, identyfikatory w innych systemach) oraz wykazu publikacji, projektów i grantów.

#### ZALETY:

Identyfikacja dorobku konkretnego naukowca.

Dłatwienie identyfikacji autorów prac w przypadku:

- nazwisk lub zawierających znaki diakrytyczne,
- rozróżnienia dorobku naukowców z tej samej dziedziny,
- konsolidacji w jeden zbiór prac autora po zmianie afiliacji lub nazwiska.
- Uproszczenie procedury rejestracji przy wysyłaniu artykułów naukowych do wydawców (np. IEEE, Wiley, Springer) oraz przy składaniu wniosków grantowych, np. w programie HORYZONT 2020.
- Automatyczna wymiana danych pomiędzy profilem naukowca w ORCiD a profilami w bazie Web of Science (ResearcherID) i w bazie Scopus.

#### **REJESTRACJA**

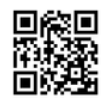

Profil mogą założyć zarówno osoby indywidualne (bezpłatnie), jak i instytucje (odpłatnie).

- Wejdź na stronę **ORCID.ORG**.
  - Wybierz opcję Register now! ze strony głównej lub kliknij Sign in, a następnie *Register now!*
- Wypełnij formularz rejestracyjny zgodnie z instrukcją.
- Podaj tę wersję imienia i nazwiska, którą najczęściej używasz. Jeśli masz dwa imiona i z obu korzystasz, podaj oba. Jeśli jesteś bardziej znany z twojego drugiego imienia, podaj je. Podanie imienia jest obowiązkowe w przeciwieństwie do nazwiska. Wynika to z faktu, że **ORCID** jest usługą globalną i obsługuje wszystkie konwencje nazewnictwa, w tym te, które nie korzystają z nazwisk. Po utworzeniu konta będzie można dodać inne warianty nazwiska i imienia.

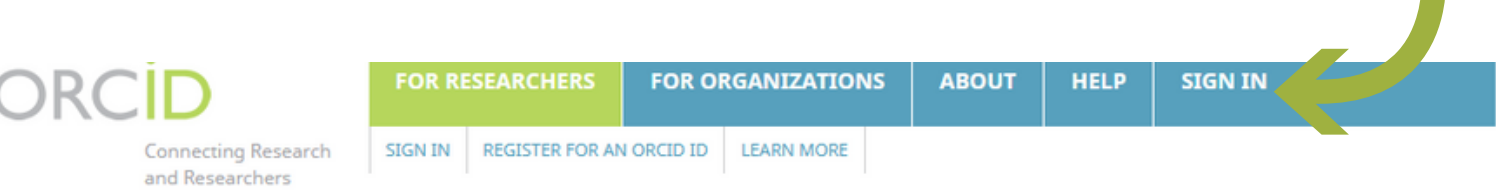

5,173,358 ORCID iDs and counting. See more.

#### **DISTINGUISH YOURSELF IN** THREE EASY STEPS

ORCID provides a persistent digital identifier that distinguishes you from every other researcher and, through integration in key research workflows such as manuscript and grant submission, supports automated linkages between you and your professional activities ensuring that your work is recognized. Find out more

INFO

REGISTER Get your unique ORCID identifier Register now! Registration takes 30 seconds.

ADD YOUR Enhance your ORCID record with your professional information and link to your other identifiers (such as Scopus or ResearcherID or LinkedIn).

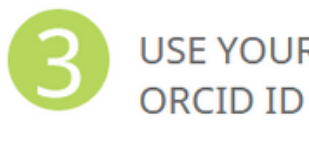

USE YOUR Include your ORCID identifier on your Webpage, when you submit publications, apply for grants, and in any research workflow to ensure you get credit for your work.

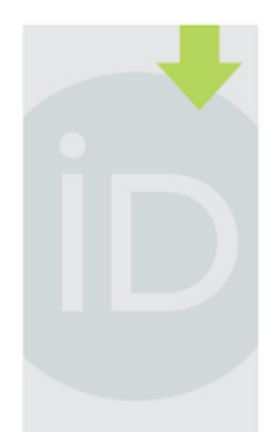

LATEST NEWS

Tue, 14 Aug 2018 ORCID in Publishing

Tue, 07 Aug 2018 **Building a Robust** Research Infrastructure, One PID at a Time

Thu, 02 Aug 2018 Org ID: a recap and a hint of

#### Visibility settings

Your ORCID iD connects with your ORCID record that can contain links to your research activities, affiliations, awards, other versions of your name, and more. You control this content and who can see it.

#### By default, who should be able to see information added to your ORCID Record?

- Everyone (87% of users choose this)
- Trusted parties (5% of users choose this)
- 🔍 💼 Only me (8% of users choose this)
  - 4 Ustal, kto może zobaczyć Twój profil:
    - everyone profil publiczny (dane są widoczne dla wszystkich),
    - trusted parties tylko dla zaproszonych (dane są widoczne tylko dla wybranych odbiorców),
    - only me profil prywatny (dane są widoczne jedynie dla właściciela profilu).

Jeśli chcemy, aby ORCID spełniał swoją funkcję, należy wybrać **everyone** lub **trusted parties**.

- 5 Na podany adres e-mail otrzymasz wiadomość z prośbą o potwierdzenie, że jesteś właścicielem tego adresu.
- 6 Uzupełnij profil danymi biograficznymi, wykształceniem, miejscem zatrudnienia, informacją o projektach i grantach, w których uczestniczyłeś.
- Po prawej stronie profilu zobaczysz swoje imię i nazwisko oraz nadany numer ORCiD. Klikając w znak ołówka przy nazwisku, możesz je zmienić. Możesz też w polu Published name wprowadzić wersję swojego nazwiska, pod jakim ma występować twoje konto. Nazwa ta pojawi się u góry rekordu ORCiD.
- 8

W polu *Also known as / other names* wprowadź alternatywne wersje swojego nazwiska. Każdą wersję wprowadź oddzielnie.

\*8

- 7 Dodaj swoje publikacje do profilu (sekcja *Works*). Możesz to zrobić na kilka sposobów:
  - dodając dane ręcznie,
  - importując metadane bezpośrednio z baz danych (np. Scopus lub Web of Science),
  - importując metadane z pliku zapisanego w formacie BiBTeX.

#### **RĘCZNE DODAWANIE PRAC**

- 1 W sekcji *Works* kliknij na +*Add Works*, a następnie *Add manually*.
- 2 Uzupełnij dane bibliograficzne pozycji.
- 3 Aby dodać innych autorów, wybierz zakładkę *Citations*. Wybierz styl bibliograficzny, a następnie uzupełnij opis publikacji.
- 4 Opisy można modyfikować w polu *Edit my version*.

### ADD WORK

| Work category *        | WORK IDENTIFIERS                                          |
|------------------------|-----------------------------------------------------------|
| Pick a work category   | Identifier type                                           |
| Work type *            | Pick an identifier type. Start typing to see more options |
| ▼                      | Identifier value                                          |
|                        | Add ID                                                    |
| Title *                |                                                           |
| Add title              | Identifier URL                                            |
| • add translated title | Add URL                                                   |
| Subtitle               | Relationship 😰                                            |
| Add subtitle           | Self Part of                                              |
|                        | Add other identifier                                      |
| Journal title          |                                                           |
| Add journal title      | URL                                                       |
|                        | Add URL                                                   |

Publication date

- **5 ORCiD** pozwala na dodanie kilku kategorii prac, te zaś dzieli na kilkanaście typów:
  - Publication (publikacje), w tym: książka, rozdział, artykuł naukowy, artykuł popularny, tłumaczenie, strona internetowa czy raport naukowy;
  - *Conferences* (konferencje), w tym wystąpienie konferencyjne czy abstrakt pokonferencyjny.
  - Intellectual property, np. patent czy znak towarowy.
  - *Other* (inne), np. program komuterowy, normy techniczne czy wynalazek.

Wszystkie kategorie i typy publikacji zostały dokładnie opisane na *stronie konsorcjum*.

Logos & web graphics

Code examples

Supported work identifiers

Supported work types

Organization identifiers in ORCID

Troubleshooting errors

API error codes

Index

Get started with your integration

Request API access

API 2.0-2.1 tutorials

Integration points

Workflows

Graphics & resources

API news & updates

API FAQ

#### PUBLICATIONS

| Work type          | Use                                                                                                    |
|--------------------|----------------------------------------------------------------------------------------------------|
| book               | Books written by a single author or collaboratively based on research or scholarly findings generally derived from peer reviewed funding.                                                     |
| book-chapter       | Texts written by a single author or collaboratively based on research or scholarly findings and expertise in a field.                                                                         |
| book-review        | Critical review of works of fiction or non-fiction highlighting the contributions to an art, field or discipline.                                                                             |
| dictionary-entry   | Entries of new words, new meanings of existing words, changes in spelling and hyphenation over a longer period of time, and grammatical changes.                                              |
| dissertation       | Treatise advancing an original point of view resulting from research: a requirement for a doctoral degree.                                                                                    |
| encyclopedia-entry | Authored entries in a reference work or a compendium focusing on a particular domain or on all branches of knowledge.                                                                         |
| edited-book        | Books edited by a single author or collaboratively for the dissemination of research or scholarly findings that generally result from peer reviewed funding.                                  |
| journal-article    | Articles in peer-reviewed publications that disseminate the results of original research and scholarship.                                                                                     |
| journal-issue      | Periodical publications aimed at fostering intellectual debate and inquiry.                                                                                                    |
| magazine article   | Articles in thematic publications published at fixed intervals.                                                                                                    |
| manual             | Course and assignment materials produced for teaching purposes.                                                                                                    |
| online-resource    | Information accessible only on the web via traditional technical methods                                                                                                    |
| newsletter-article | Articles in publications aimed at researchers, decision-makers, professionals and the public that report on a research project or on the activities of a research chair or a research center. |

#### **IMPORT DANYCH**

- 1 Pobierz bibliografię swoich prac z bazy danych lub menadżera bibliograficznego.
- 2 W sekcji *Works* kliknij na *Import BibTeX*.
- 3 Kliknij *Choose file*, następnie wybierz pliki w formacie *.bib*, który wyeksportowałeś wcześniej.

| 🗸 Funding (0) 😢 | + Add funding | \$\$ Sort |
|-----------------|---------------|-----------|
|-----------------|---------------|-----------|

#### You haven't added any funding, add some now

| 🗸 Works (0 of 0) 🔅      |                                                           | + Add works | \$\$ Sort |
|-------------------------|-----------------------------------------------------------|-------------|-----------|
| Import BibTeX           | Hide import BibTeX                                        |             |           |
| Import citations from E | BibTeX (.bib) files, including files exported from Google |             |           |
| Scholar. More informat  | Cancel Cho                                                | oose file   |           |

#### You haven't added any works, add some now

- Możesz zaimportować wszystkie opisy jednocześnie klikając Save all lub tylko wybrane rekordy. Za pomocą ikonki kosza możesz usunąć te dokumenty, których nie chcesz importować.
- <sup>5</sup> Zaimportowane rekordy pojawią się w sekcji Works. Możesz kontrolować, które publikacje są widoczne dla wszystkich, a które zachowujesz jako prywatne.
- 6 Sprawdź, czy na liście pojawiły się duplikaty. Prace mające różne dane zostaną zapisane jako oddzielne rekordy.
- 7 Aby scalić rekordy kliknij *Add other identifier*, następnie uzupełnij pole identyfikatorem ze zduplikowanego rekordu.
- Zduplikowane rekordy zostaną połączone w jeden zestaw. Wybierz
   preferowany wariant opisu, który będzie widoczny na liście publikacji.
   Pozostałe wersje opisu artykułu są nadal zachowane i widoczne głębiej
   w profilu autora.

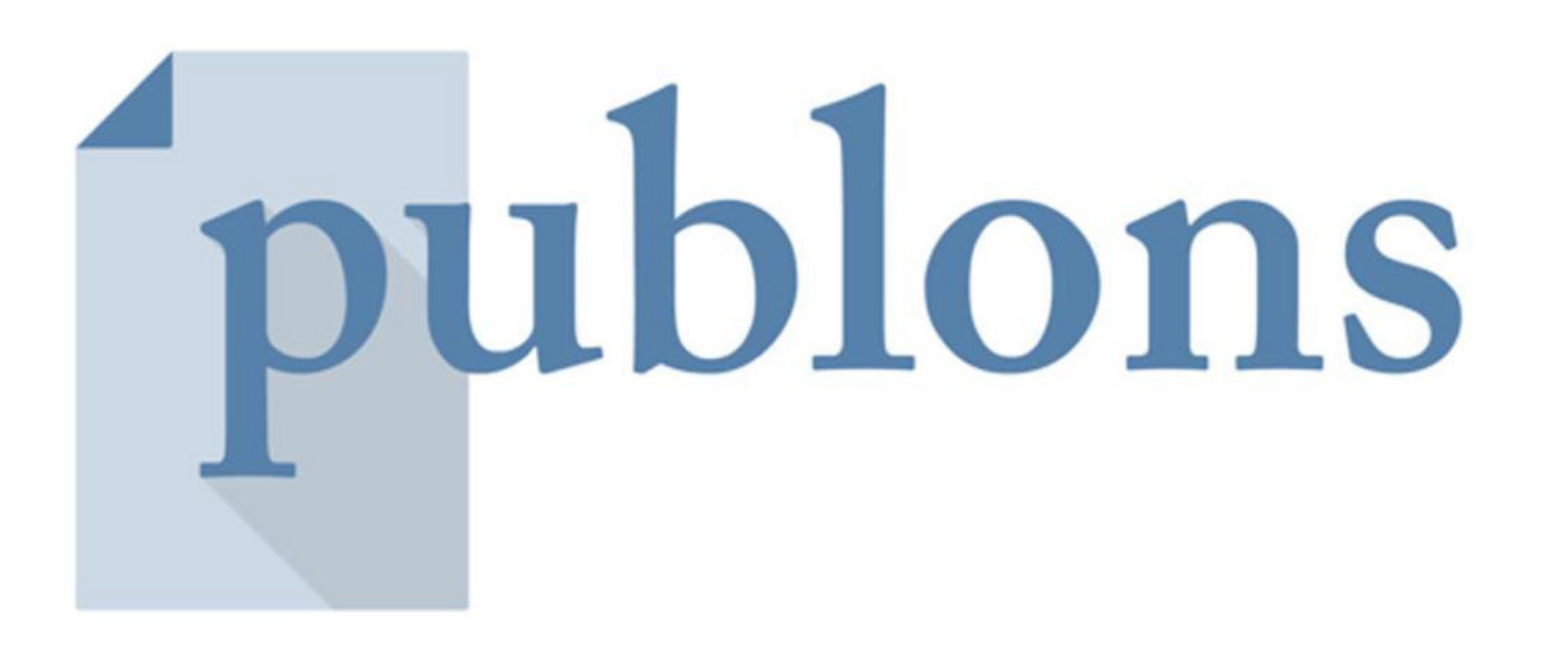

# PUBLONS

#### Platforma umożliwia omawianie oraz udostępnianie recenzji, a także monitorowanie dorobku i badań naukowych za pomocą jednego profilu.

Służy również do wyszukiwania recenzentów. Z platformy korzysta wielu wydawców, w tym Springer Nature, Wiley, Taylor and Francis Group, IOP Publisher, Wolters Kluwer, Royal Society of Chemistry.

W 2019 roku doszlo do połączenia **PUBLONS** z serwisem **RESEARCHERID**.

For Maja Bogajczyk

| • ]•                                                                                                    | Me<br>Dashboard summary<br>Public profile<br>Export verified record           | Tip: Show more of your research impact       ×         Add your publications with any of our import tools and we'll source the Web of Science citation counts so you can demonstrate your publication impact alongside your peer review expertise. |                          |                                           |                                               |                                                   |  |  |
|----------------------------------------------------------------------------------------------------|-------------------------------------------------------------------------------|----------------------------------------------------------------------------------------------------|--------------------------|-------------------------------------------|-----------------------------------------------|---------------------------------------------------|--|--|
| Ū                                                                                                    | My records                                                                    |                                                                                                    | IMPORT YOUR PUBLICATIONS |                                           |                                               |                                                   |  |  |
|                                                                                                    | Peer reviews                                                                  |                                                                                                    |                          |                                           |                                               |                                                   |  |  |
|                                                                                                    | Editor records<br>Awards                                                      |                                                                                                    |                          | -0                                        |                                               |                                                   |  |  |
| P.                                                                                                    | Activity<br>Notifications (7)<br>Pending records                              | Track my ci                                                                                                    | tations<br>f Science     | Manage my reviews<br>Add new or past peer | See my profile<br>See what your profile looks | Learn to peer review<br>Take our online course in |  |  |
| *                                                                                                    | Community<br>Refer colleagues<br>Scored publications<br>Followed publications | counts for<br>publication                                                                                                    | your<br>ons.             | expertise.                                | Publons.                                      | yourself in front of editors<br>using Publons.    |  |  |
|                                                                                                    | Endorsements<br>ResearcherID badge                                            | Recent not                                                                                                    | ification                | S                                         |                                               |                                                   |  |  |
| Settings         Account         O you have a moment to answer a quick question for us?         8:53 AM September 2 |                                                                               |                                                                                                    |                          |                                           |                                               | 8:53 AM September 6th, 2019                       |  |  |

#### REJESTRACJA

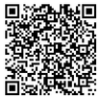

Założenie profilu jest bezpłatne. Jeśli posiadasz już identyfikator *ResearcherID*, możesz zalogować się do serwisu dotychczasowym loginem i hasłem. Jeśli nie, możesz zarejestrować nowe konto. Do nowych kont nie są już przypisywane identyfikatory RID.

- 1 Wejdź na stronę **PUBLONS.COM**.
- 2 Kliknij w górnym lewym roku Register . Możesz zalogować się za pomocą konta na Facebook, *LinkedIn* lub *ORCiD*.
- Wprowadź imię i nazwisko oraz adres e-mail w domenie uczelnianej. Wszystkie pola są wymagane. Hasło powinno zawierać co najmniej 6 znaków. Potwierdź dane klikając *Register*.
- 4 Aktywuj konto.
- 5 Na konto w *Publons* można wejść również przez platformę *Web of Science*. Odnośnik do *Publons* znajduje się na czarnym pasku u góry strony, a także w zakładce *Tools*.

#### **DODAWANIE PRAC**

Jeśli korzystałeś wcześniej z serwisu **ResearcherID**, a twój profil był publiczny, twoje konto wraz ze wszystkimi danymi i publikacjami, które do niego przyłączyłeś, zostało przeniesione na platformę **Publons**. Jeśli do profilu nie zostały jeszcze dodane żadne publikacje, po zalogowaniu pojawi się okno z możliwością ich zaimportowania.

- Wybierz *Import your publication*. Publikacje możesz też dodać wybierając *Publications* w zakładce My records znajdującej się po lewej stronie.
- 2 Dodaj swoje publikacje do profilu (sekcja *Works*). Publikacje możesz dodać na kilka sposobów:
  - importując metadane bezpośrednio z Web of Science lub ORCiD,
  - wyszukując publikacje wg tytułu lub identyfikatora publikacji, np. DOI,
  - importując metadane z pliku zapisanego w formacie RIS, CSV lub BiBTeX.

#### **IMPORTOWANIE DANYCH Z WEB OF SCIENCE**

- 1 Wybierz zielony przycisk *See my Web of Science publication*.
- 2 Wybierz publikacje z proponowanej listy lub kliknij *Select all*.
- 3 Następnie kliknij w zielone pole *Import selected publication*.
- Opisy można modyfikować w polu *Edit my version*.
- Dane można pobrać również z poziomu Web of Science.
   Po przeprowadzeniu wyszukiwania w bazie zaznaczy wybrane rekordy,
   Wybierz opcję Export, a następnie Claim on Publons track citation.
- 6 Po potwierdzeniu, że jesteś autorem tych publikacji, potwierdź wyskakujące okienko, aby dodatkowo potwierdzić, czy chcesz dodanie rekordów do *Publons*.

#### **IMPORTOWANIE DANYCH Z ORCID**

- W zakładce My records/Publication wybierz Import from ORCID.
- Następnie kliknij w zielone pole *Import my publication from ORCID*. Publikacje zostaną automatycznie dodane to twojego profilu w *Publons*.

#### IMPORTOWANIE DANYCH PO IDENTYFIKATORZE / TYTULE PRACY

- Wybierz Import by identifier (e.g. title or DOI).
- Wprowadź tytuł artykułu lub numer DOI/PubMed itp.
- Wybierz publikacje, a następnie kliknij *Save publication*. Wyszukaną publikację można uzupełnić dodatkowymi danymi.

#### IMPORTOWANIE PLIKU Z ZAPISANYMI REKORDAMI

- Wybierz Import by file upload (RIS, CSV, or BIBTEX).
- Po kliknięciu *Select file* i wybraniu pliku kliknij *Upload*.
- Wybierz publikacje, a następnie kliknij *Save publication*.

| publons BROWS                                                                                 | se community faq Q                                                                                                    |                    |
|-----------------------------------------------------------------------------------------------|----------------------------------------------------------------------------------------------------|--------------------|
| Private Dashboard 🔸 Import Pub                                                                | lications                                                                                                    |                    |
| <ul> <li>My records</li> <li>Publications         Import         Peer reviews     </li> </ul> | Import by identifier (e.g. title or DOI)                                                                                      | ^                  |
| Editor records<br>Awards                                                                      | Complete article details:<br>Article title<br>Identification of the heterothallic mutation in HO-endonuclease of S. cerevisia | ae using CLEAR ALL |
| Notifications<br>Pending records                                                              | Article DOI PubMed ID 8590483                                                                                                 |                    |
| Community<br>Refer colleagues                                                                 | Article arXiv                                                                                                    |                    |
| Scored publications<br>Followed publications<br>Endorsements                                  | Article URL<br>http://link.springer.com/10.1007/BF00326435                                                                    |                    |
| ResearcherID badge                                                                            | SAVE PUBLICATION                                                                                                    | 14                 |

| Ν  | AB Private of For Maja Bogaj                                                                                                    | dashboard - Add a review                                                                                                    |                                | Tie your profile to your Web of Science records by claiming your ResearcherID <sup>®</sup>  |
|----|----------------------------------------------------------------------------------------------------|----------------------------------------------------------------------------------------------------|--------------------------------|---------------------------------------------------------------------------------------------|
| •  | Me<br>Dashboard summary                                                                                                    | Add a pre-publication or post-publication review usir<br>See here for more on the difference between the two                                                                                                    | ng the f                       | orm below.                                                                                  |
| ē  | Public profile<br>Export verified record<br>My records<br>Publications                                                                 | Pre-publication review     Load the details of a review     you've previously written for a     journal or conference.     Post-pu     Write a     manusc                                                                                 | blicatio<br>new revi<br>cript. | n review<br>iew of a published                                                              |
| >  | Peer reviews<br>Create post-pub review<br>Editor records<br>Awards                                                                     | Journal or conference                                                                                                    |                                |                                                                                             |
| P  | Activity                                                                                                    | Journal or conference you reviewed for                                                                                                    |                                | Date you performed the review                                                               |
| ** | Pending records<br>Community<br>Refer colleagues<br>Scored publications<br>Followed publications<br>Endorsements<br>ResearcherID badge | Article<br>If the article has been published please enter its DOI to ensu<br>unfair to the author(s) we do not show the title of the articl<br>manuscript has been published (given a DOI or URL).<br>Import article details by entering: | ire we a                       | ssociate your review correctly. As it would be<br>lish the content of your review until the |
| \$ | Settings                                                                                                    | Article DOI, PubMed ID, or arXiv                                                                                                    | or                             | Article title                                                                               |

#### **DODAWANIE RECENZJI**

Account

Profil w Publons umożliwia dodawanie recenzji, jakie wykonałeś na zlecenie czasopisma. Jeśli czasopismo, dla którego recenzowałeś współpracuje z *Publons*, twoja recenzja zostanie automatycznie dodana do twojego profilu i zweryfikowana na potrzeby grantów, awansów naukowych itp.

- 1 Recenzje na twoim koncie w Publons uzupełniane są na podstawie zweryfikowanego adresu e-mail.
  - Wejdź w zakładkę *Email* w panelu *Settings*, znajdujący się na dole po lewej stronie.
  - Niezweryfikowany adres e-mail będzie miał obok link *Resend Verification*. Kliknij link w wysłanym e-mailu, aby zweryfikować swój adres.
  - Po zalogowaniu twój adres zostanie zweryfikowany.
- 2 Jeśli czasopismo, dla którego recenzujesz współpracuje z *Publons*, w formularzu przesyłania recenzji pojawi pole z pytaniem, czy chcesz dodać rekord recenzji do *Publons*. Zaznacz je. Na twój adres e-mail zostanie przesłania wiadomość z prośba o potwierdzenie dodania recenzji do twojego konta.

W przypadku czasopisma, które nie współpracuje w *Publos* prześlij e-mail, który otrzymałeś od czasopisma, potwierdzający przygotowanie recenzji na adres: *review@publons.com*. *Publons* zweryfikuje przesłana informację redakcji czasopisma, a następnie doda recenzję do twojego profilu (zgodnie z polityką prywatności czasopisma). Możesz też dodać taką recenzję za pomocą formularza na prywatnym pulpicje pawigacyjnym i dołaczając adres UPL recenzij w wjadomości

pulpicie nawigacyjnym i dołączając adres URL recenzji w wiadomości e-mail na adres *review@publons.com*.

4

W zakładce *Permissions*, w panelu *Settings* możesz ustawić automatycznie dodawanie recenzji. W przypadku czasopism współpracujących z *Publons*, system jest w wstanie dodać recenzje z okresu 5 lat wstecz.

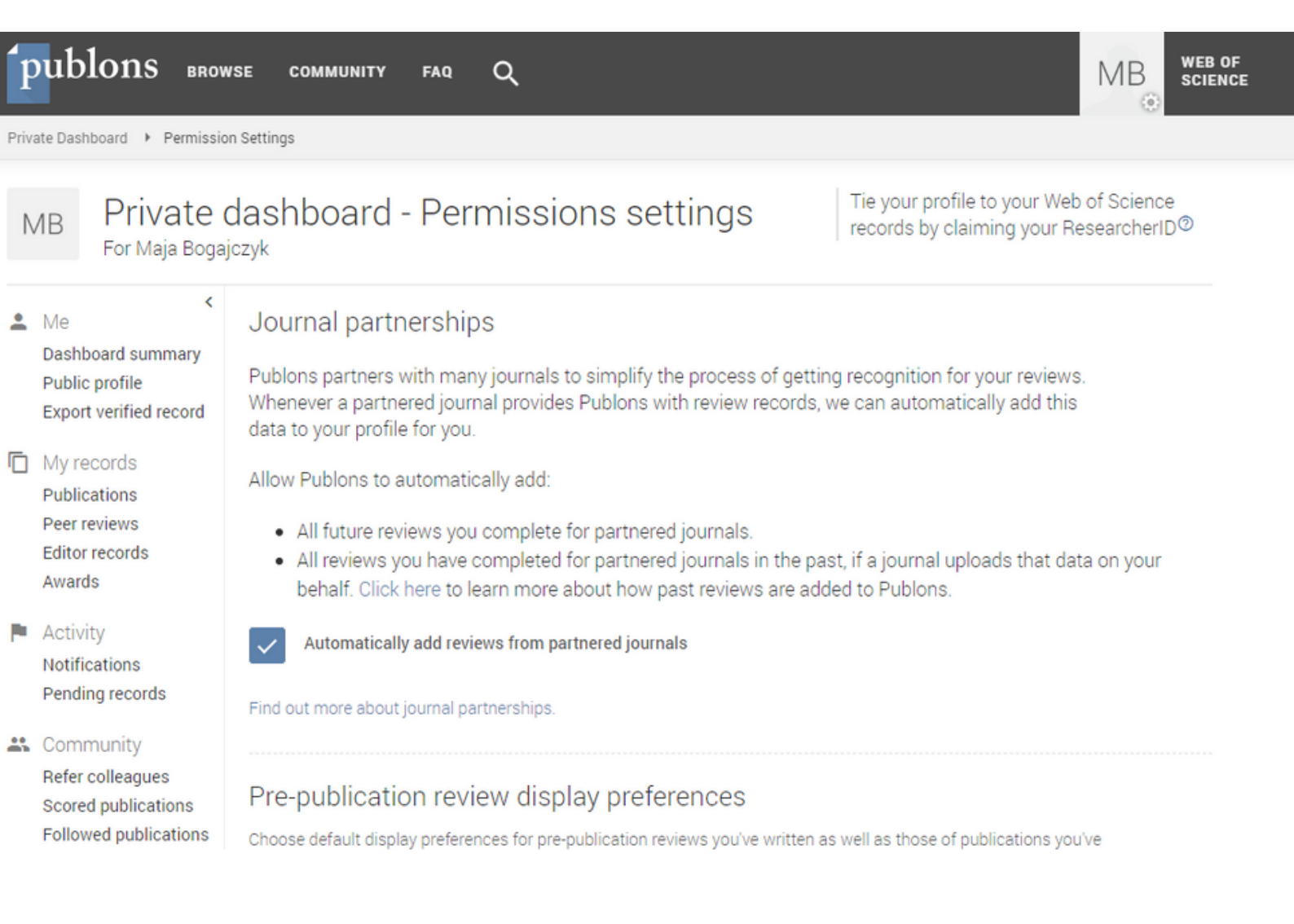

#### **AKTUALIZACJA PROFILU I ALERTY**

Aby ułatwić sobie monitorowanie nowości, warto w bazie *Web of Science* założyć alert (powiadomienia), który będzie informować o pojawieniu się w bazie nowych pozycji. Opcja alertów jest dostępna dla zalogowanych użytkowników, dlatego najpierw należy założyć w bazie konto.

- 1 W górnym panelu *Web of Science* kliknij *Sign In*. Jeśli nie masz konta w bazie wybierz *Register*, jeśli się wcześniej rejestrowałeś kliknij *Sign In*.
- 2 Rozwiń listę pól wyszukiwawczych i wybierz pole Author. Wprowadź swoje nazwisko i inicjał imienia. Aby doprecyzować wyszukiwanie, dodaj kolejne pole wyszukiwawcze za pomocą +Add Another Field. W kategorii Organization-Enhanced wpisz afiliację. Kliknij Search.

| Web of Science                                             |                                            |                               | Clariva<br>Analytics                                       |
|------------------------------------------------------------|--------------------------------------------|-------------------------------|------------------------------------------------------------|
| Search                                                     |                                            | Tools 👻 Searches and alerts 👻 | Search History Marked Lis                                  |
| Select a database Web of Science Core Collection 💌         | Learn More                                 |                               | Get one-click access to full tex<br>Install Kopernio today |
| Basic Search Cited Reference Search Advanced Search + More |                                            |                               |                                                            |
| Carberry J                                                 | Author                                     | Search Search tips            |                                                            |
| Select from Index                                          | + Add row   Re                             | eset                          |                                                            |
| Timespan<br>All years (1945 - 2018)                        |                                            |                               |                                                            |
| ICM Warsaw What's new 👻                                    | Feedback and support 👻                     | Resources 👻                   |                                                            |
| 2018 Eugene Garfield Award for                             | r Innovation in Citation Analysis - Accept | ting Applications Now!        |                                                            |

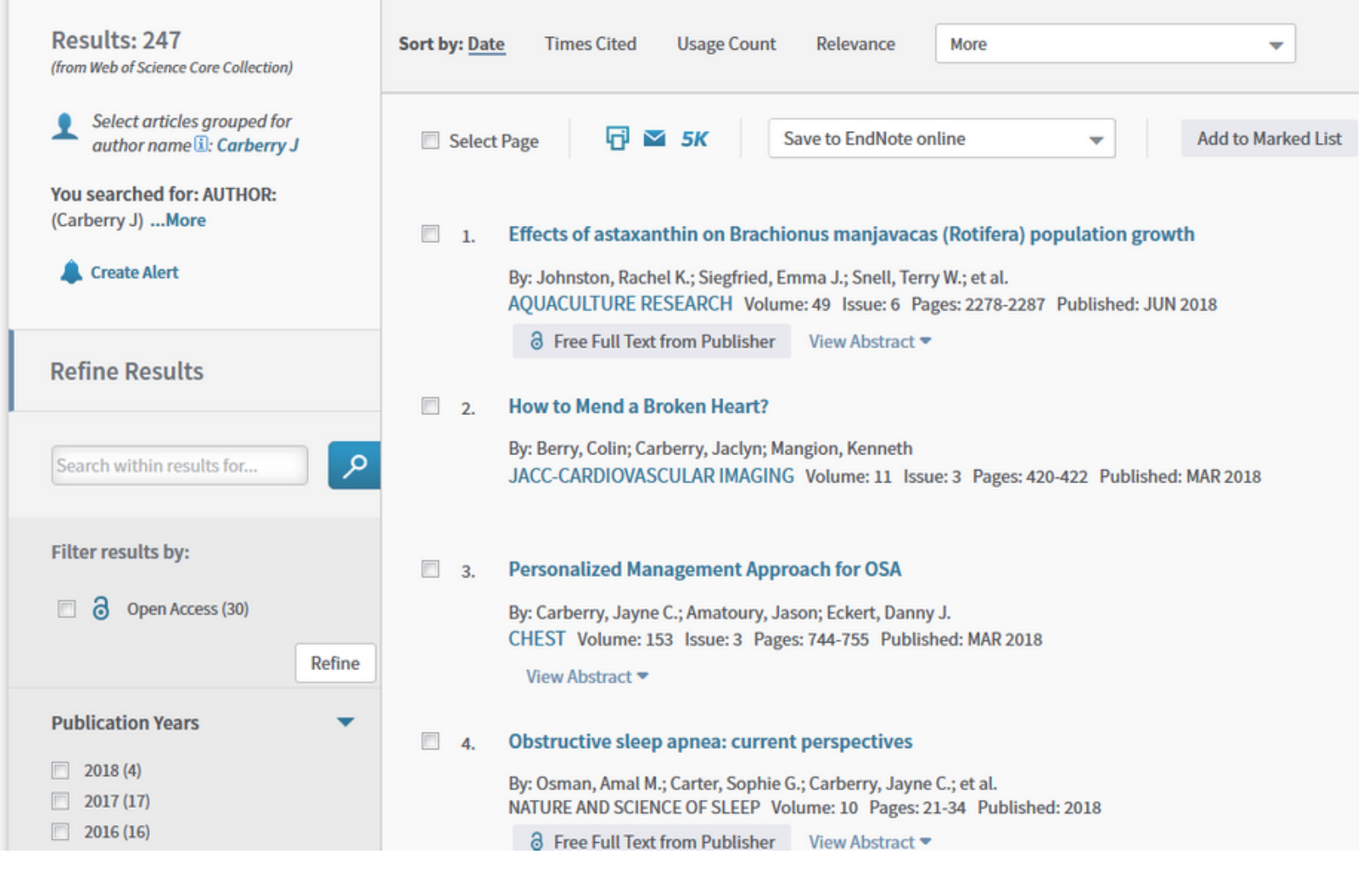

Wybierz *Create Alert*. Wpisz nazwę wyszukiwania i jego opis. Wybierz częstotliwość powiadomień.

*Uwaga!* System informuje także o braku nowych wyników, dlatego warto ustawić powiadomienia miesięczne, by niepotrzebnie nie zaśmiecać konta pocztowego.

Alerty zapisane na twoim koncie możesz przejrzeć klikając Saved Searches & Alerts.

# Scopus®

### SCOPUS ID IDENTYFIKATOR NAUKOWCA DLA SCOPUS

Scopus Author Profile z unikatowym numerem AuthorID nadawany jest automatycznie przez system każdemu autorowi, którego przynajmniej dwie prace są indeksowane w bazie Scopus.

Nie ma możliwości ręcznego utworzenia profilu autora na życzenie użytkownika.

Każdy profil autora zawiera informacje zebrane o naukowcu z metadanych pobranych z opublikowanych oraz z indeksowanych dokumentów, a także informacje o ich cytowaniu, o współpracownikach oraz dziedzinach nauki, którymi dany autor się interesuje.

#### WERYFIKACJA PROFILU

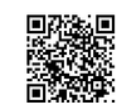

Profile autorów w *Scopus* są tworzone przez algorytm w oparciu o informacje wskazywane przez autorów w pracach w indeksowanych źródłach. Poprawki do profili autorów mogą wprowadzać tylko zarejestrowani użytkownicy.

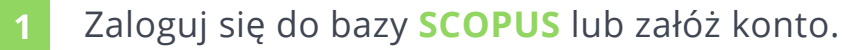

- 2 Znajdź profil autora w bazie Scopus. W zakładce *Authors* wpisz nazwisko, ewentualnie afiliację poszukiwanego autora.
- 3 Wybierz z listy wyników odpowiedniego autora, klikając w jego nazwisko. Przejrzyj profil: poprawność nazwiska, afiliacji czy liczby publikacji. Jeśli dane są błędne kliknij w link *Request author detail corrections*.
- Jeśli w wykazie publikacji (zakładka *Review documents*) brakuje pozycji, a jest ona do znalezienia w bazie Scopus, wybierz *Search missing document*.
- 5 W nowym oknie wprowadź tytuł poszukiwanej (brakującej) publikacji.

Zaznacz pasujące pozycje i kliknij *Confirm author*.

7

Tu możesz również ustalić prawidłową afiliację autora.

|                                                                                                    |                                                                                     |      |                                      |                                                                                                    | Follow this Author Receive emails whe                                                                       | in this author                                  |
|----------------------------------------------------------------------------------------------------|-------------------------------------------------------------------------------------|------|--------------------------------------|----------------------------------------------------------------------------------------------------|----------------------------------------------------------------------------------------------------|-------------------------------------------------|
| Neal, David E.<br>University of Cambridge, Li Ka Shing Centre, Cambridge, United Kingdom<br>Author ID: 35393852700<br>http://orcid.org/0000-0002-6033-5086                                                                                                    |                                                                                     |      | About Scopus Author Identifie        | r   View potential author matches<br>other name formats: Neal, David E.<br>Neal, D.E.<br>Neal, David<br>View More | Get citation alerts     Add to ORCID      Kequest author detail corrections                                 | 12.3                                            |
| Documents: 612<br>Citations: 22104 total citations by 16651 documents<br>h-index: 78<br>Co-authors: 150 (maximum 150 co-authors can be displayed)<br>Subject area: Medicine , Biochemistry, Genetics and Molecular Biology View More<br>612 Documents   Cited by 16651 documents   150 co-authors | tput<br>view                                                                        |      |                                      |                                                                                                    | 2007 Years                                                                                                  | 2075<br>Citations<br>2018                       |
| 12 documents View all in search results format                                                                                                    |                                                                                     |      |                                      | Sort on: Date Cited by                                                                                            | Author History                                                                                              |                                                 |
| 🕨 Export all 🛛 🕂 Add all to list 👘 💙 Set document alert 👘 🔝 Set document feed                                                                                                    |                                                                                     |      |                                      |                                                                                                    | Author History                                                                                              |                                                 |
| ssociation of Plasma and Urinary Mutant DNA with Clinical Outcomes in Muscle Invasive                                                                                                    | Patel, K.M., Van Der Vos, K.E.,                                                     | 2017 | Scientific Reports                   | 0                                                                                                    | Publication range: 1981 - Present<br>References: 13336                                                      |                                                 |
| Radder Cancer                                                                                                    | Smith, C.G., (), Rosenfeld, N., Van<br>Der Heijden, M.S.                            |      | Open Access                          |                                                                                                    | Source history:<br>Genetics in Medicine<br>International Urogynecology Journal<br>FEBS Letters<br>View More | View document<br>View document<br>View document |
| ymthetic lethality between androgen receptor signalling and the PARP pathway in prostate<br>ancer                                                                                                    | Asim, M., Tarish, F., Zecchini, H.I.,<br>(), Neal, D., Helleday, T.                 | 2017 | Nature Communications<br>Open Access | 0                                                                                                    | Show Related Attiliations                                                                                   |                                                 |
| Full Text                                                                                                    |                                                                                     |      |                                      |                                                                                                    |                                                                                                    |                                                 |
| leight, selected genetic markers and prostate cancer risk: Results from the PRACTICAL<br>onsortium                                                                                                    | Lophatananon, A., Stewart-Brown, S.,<br>Kote-Jarai, Z., (), Yeadon, T., Lose,<br>F. | 2017 | British Journal of Cancer            | 0                                                                                                    |                                                                                                    |                                                 |
| Full Text                                                                                                    |                                                                                     |      |                                      |                                                                                                    |                                                                                                    |                                                 |
| rvestigating the genetic relationship between Alzheimer's disease and cancer using GWAS<br>ummary statistics                                                                                                    | Feng, YC.A., Cho, K., Lindstrom, S.,<br>(), Liang, L., Driver, J.A.                 | 2017 | Human Genetics                       | 0                                                                                                    |                                                                                                    |                                                 |
| Full Text                                                                                                    |                                                                                     |      | Article in Press                     |                                                                                                    | 20                                                                                                    |                                                 |

| Email   | Contact support                          |        | Most viewed answers                                                          |
|---------|------------------------------------------|--------|------------------------------------------------------------------------------|
| My Info | Contact reason<br>Add Missing Document   | •      | <ul> <li>Overview: Requesting content<br/>and profile corrections</li> </ul> |
|         | Subject                                  |        | How do I request to add a missing document?                                  |
|         | Please provide the following information |        |                                                                              |
|         | Document title                           |        |                                                                              |
|         | DOI (optional)                           |        |                                                                              |
|         | Document type                            |        |                                                                              |
|         | Select an item                           | $\sim$ |                                                                              |
|         | Additional information:                  |        |                                                                              |
|         | ISSN                                     |        |                                                                              |

#### DODAWANIE PUBLIKACJI NIEINDEKSOWANYCH W BAZIE

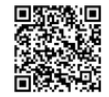

Jeśli w wykazie publikacji brakuje pozycji i nie znajduje się ona w bazie *Scopus*, sprawdź, czy obecność publikacji w bazie jest zgodna z polityką indeksowania w *Scopus*.

1 Otwórz formularz internetowy **CONTACT SUPPORT**.

2 Wybierz *Add Missing Document*. Wypełnij formularz.

3 Kliknij *Continue*. Sprawdź podsumowanie i kliknij *Send*.

#### KOREKTA DANYCH BIBLIOGRAFICZNYCH PUBLIKACJI

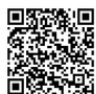

Nieprawidłowe dane w opisie publikacji (np. zły DOI, nr czasopisma, tytuł pracy) możesz zgłosić poprzez formularz internetowy **CONTACT SUPPORT**.

- 1 Wybierz *Document Correction*. Wypełnij formularz. Podaj tytuł i numer dokumentu, a także szczegóły dotyczące nieprawidłowych informacji i wymaganych korekt. Podaj także link do poprawnego dokumentu w witrynie wydawcy lub dołącz poprawną wersję tego artykułu.
- 2 Kliknij *Continue*. Sprawdź podsumowanie i kliknij *Send*.
- W przypadku brakujących publikacji postępuj tak jak podano wyżej.

#### **KOREKTA CYTOWAŃ**

Błąd w brakujących cytowaniach zgłoś poprzez formularz internetowy.

- 1 Otwórz formularz internetowy **CONTACT SUPPORT**.
- 2 Wybierz *Citation Corrections*. Wypełnij formularz.
- 3 Kliknij *Continue*. Sprawdź podsumowanie i kliknij *Send*.
- 4 W przypadku brakujących publikacji postępuj tak jak podano wyżej.

#### Author Feedback Wizard

- 🙊 Here you can:
  - Set a preferred name Merge profiles Add and remove documents Update affiliation

| Basic Search Author ID Search ORCID Search |                   |
|--------------------------------------------|-------------------|
| Author last name<br>kowalski               | Author first name |
| e.g. Smith                                 | e.g. J.L.         |
| Optional: + Name Variant + Affiliation     |                   |
| Search                                     |                   |
|                                            |                   |

#### AUTHOR FEEDBACK WIZARD

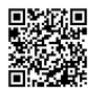

Opcja **AUTHOR FEEDBACK WIZARD** umożliwia przeglądanie profilu autora w *Scopus*, nanoszenie poprawek i ich śledzenie. Poprawki do profili autorów mogą wprowadzać tylko zarejestrowani użytkownicy. Rejestracji może dokonać każdy, nawet jeśli nie posiada dostępu do bazy *Scopus*. Funkcja umożliwia autorom wprowadzanie poprawek do swoich profili, takich jak:

- dodawanie i usuwanie publikacji autora;
- aktualizacja afiliacji;
- ujednolicenie nazwiska;
- scalenie profili.

#### **KOREKTA DANYCH**

- 1 Wejdź na stronę **AUTHOR FEEDBACK WIZARD**. Zaloguj się do swojego konta w *Scopus*.
- 2 W zakładce *Authors* wpisz nazwisko, ewentualnie afiliację poszukiwanego autora.
- 3 Wybierz z listy wyników odpowiedniego autora, klikając w jego nazwisko.
  - Odpowiedz na dwa pytania:
    - Czy masz wybraną formę nazwiska?
    - Czy to jest Twój osobisty profil czy przesyłasz prośbę w imieniu kogoś innego?

|                              | Search Sources Alerts        | Lists                 | He                                                                                                |
|------------------------------|------------------------------|-----------------------|---------------------------------------------------------------------------------------------------|
| r the unique author profile. |                              | ×                     |                                                                                                   |
| ~                            |                              |                       |                                                                                                   |
|                              |                              |                       |                                                                                                   |
| Documents 🗸                  | Subject area                 | Affiliatio            | on ^                                                                                              |
|                              |                              |                       |                                                                                                   |
|                              | r the unique author profile. | search Sources Alerts | Search Sources Alerts Lists<br>★ The unique author profile.<br>Documents ✓ Subject area Affiliati |

- 5 Przejrzyj dokumenty. Jeśli wybrałeś kilka profili naraz, każdy z nich zostanie przedstawiony jako osobna lista dokumentów.
- Jeśli w wykazie publikacji (zakładka *Review documents*) brakuje pozycji, a jest ona do znalezienia w bazie Scopus, wybierz *Search missing document*.

| Scopus                                                              |                                                                                                    |                                                                  | Search         | Sources   | Alerts | Lists                     | Help 🗸                   | SciVal »             | Eleonora Presani | i 🗸        | =       |
|---------------------------------------------------------------------|----------------------------------------------------------------------------------------------------|------------------------------------------------------------------|----------------|-----------|--------|---------------------------|--------------------------|----------------------|------------------|------------|---------|
| Author Fee                                                          | dback Wizard                                                                                                    |                                                                  |                |           |        |                           |                          |                      |                  |            |         |
| 1 Select profile(s)                                                 | Review documents     Review affiliation                                                                          | Confirm and submit                                               |                |           |        |                           |                          |                      |                  |            |         |
| Merging the followin<br>Review the following                        | ng 5 profiles.<br>documents and see if they all belong to this author.                                           |                                                                  |                |           |        |                           |                          |                      |                  |            |         |
| Profumo, Francesco<br>193 documents                                 | Profumo, Stefano Profumo, Antonella Profumo, Elisabe<br>163 documents 65 documents                               | tta Profumo, Paola<br>56 documents                               |                |           |        |                           |                          |                      |                  |            |         |
|                                                                     | Document title                                                                                                   | Authors A                                                        |                |           | Year 🗸 | Source ^                  |                          |                      |                  | Cited by   | ~       |
| . 1                                                                 | The EU electricity security decision-analytic framework: Status and<br>perspective developments                  | Fulli, G., Masera, M., Covrig, C.F., Profumo, F., Bo             | mpard, E., H   | luang, T. | 2017   | Energies<br>10(4)         |                          |                      |                  |            | 0       |
| 2                                                                   | National energy security assessment in a geopolitical perspective                                                | Bompard, E., Carpignano, A., Erriquez, M., Grosse<br>Profumo, F. | o, D., Pession | n, M.,    | 2017   | Energy<br>130, pp. 1      | 44-154                   |                      |                  |            | 3       |
| 3                                                                   | Transient stability enhancement of multimachine power system using robust and novel controller based CSC-STATCOM | Gupta, S., Tripathi, R.K., Profumo, F.                           |                |           | 2015   | Advances<br>2015          | in Power Elect           | ronics               |                  |            | 0       |
| <b>4</b>                                                            | Paths toward smart energy: A framework for comparison of the EU and China Energy Policy                          | Han, B., Bompard, E., Profumo, F., Xia, Q.                       |                |           | 2014   | IEEE Tran<br>5(2), pp. 4  | sactions on Su<br>23-433 | istainable Energy    |                  |            | 3       |
| ■ 5                                                                 | Analysis of current controllers for active power filters using selective harmonic compensation schemes           | Bojoi, R., Limongi, L.R., Profumo, F., Roiu, D., Ten             | coni, A.       |           | 2009   | IEEJ Trans<br>4(2), pp. 1 | actions on Ele<br>39-157 | ctrical and Electron | ic Engineering   | 2          | 12      |
|                                                                     |                                                                                                    |                                                                  |                |           | 2000   | au                        |                          | 0.01                 | - LOADAR         |            | · ·     |
| Are there any doc<br>You may search for missin<br>Search missing do | cuments missing?<br>ng documents to link to this author profile.<br>ocuments                                     |                                                                  |                |           |        |                           |                          |                      |                  |            |         |
| < Select Profile                                                    |                                                                                                    |                                                                  |                |           |        |                           |                          |                      | Revi             | ew Affili: | ation > |

- 5 W nowym oknie wprowadź tytuł poszukiwanej (brakującej) publikacji. Dodaj brakujące dokumenty, wykonując wyszukiwanie według słów kluczowych w tytule lub streszczeniu artykułu.
- 6 Dokumenty można wybierać i dodawać do profilu pojedynczo.
- Wybierz swoje nazwisko z listy autorów publikacji.
- 8 Zaznacz pasujące pozycje i kliknij *Confirm author*.
- Tu możesz również ustalić prawidłową afiliację autora.
- 10 Potwierdź i prześlij swoją prośbę. Numer zgłoszenia zostanie przesłany do Ciebie e-mailem.

#### **SCALANIE PROFILI**

- 1 Wejdź na stronę **AUTHOR FEEDBACK WIZARD**. Zaloguj się do swojego konta w Scopus.
- 2 Wpisz swoje dane w pola wyszukiwawcze. Możesz zawęzić wyszukiwanie podając wariant nazwiska lub afiliację.
- Na stronie wyników wyszukiwania wybierz odpowiednie profile, które chcesz scalić.
- 4 Kliknij *Request to merge authors* na górnej belce. Wypełnij formularz *Scopus Author Feedback* i prześlij zmiany.

#### ZGŁASZANIE PORAWEK POPRZEZ BAZĘ SCOPUS

- 1 Znajdź profil autora w bazie Scopus. W zakładce *Authors* wpisz nazwisko, ewentualnie afiliację poszukiwanego autora.
- 2 Wybierz listy wyników odpowiedniego autora, klikając w jego nazwisko. Przejrzyj profil: poprawność nazwiska, afiliacji czy liczby publikacji. Jeśli dane są błędne kliknij w link *Request author detail corrections*.
- 3 Zostaniesz przekierowany na stronę AUTHOR FEEDBACK WIZARD.

#### Scopus

Search Sources Alerts Lists

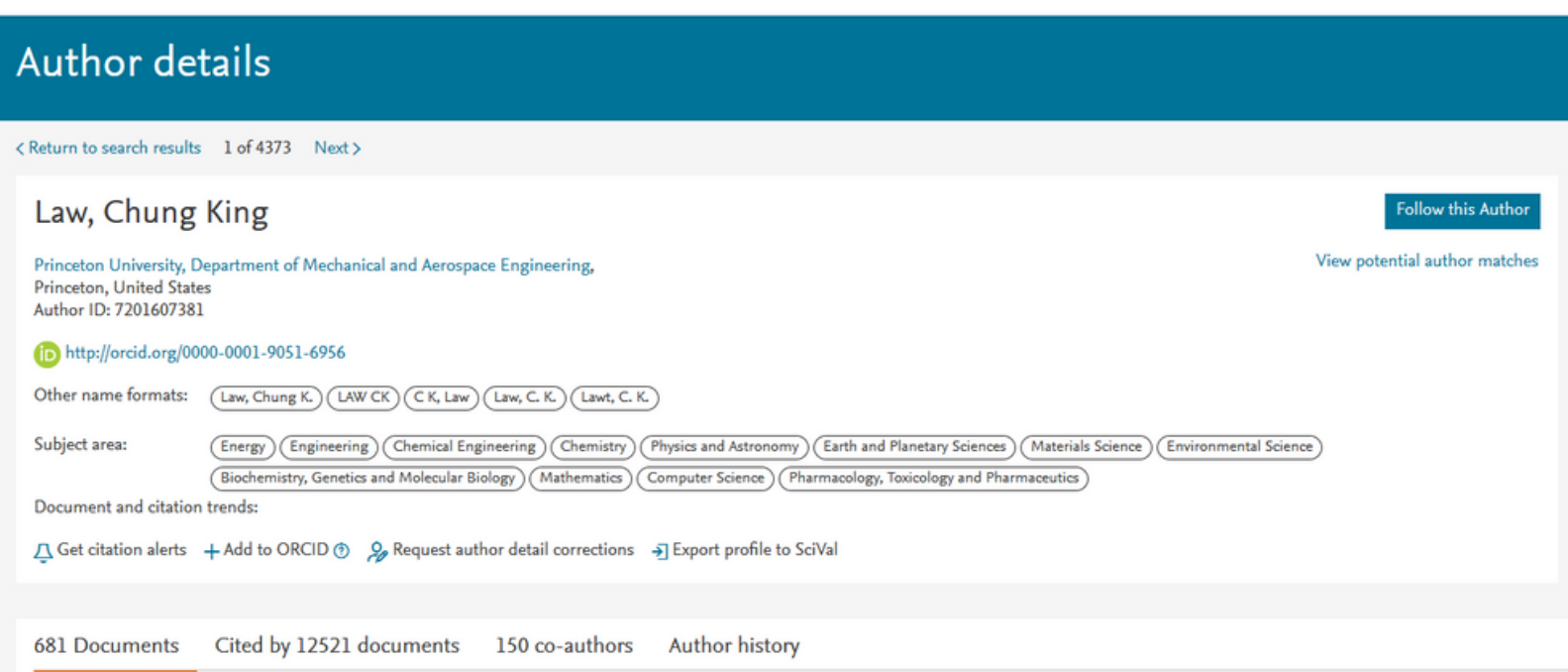

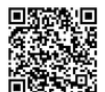

Profil autora w *Scopus* opiera się na informacjach zawartych w dokumentach powiązanych z profilem autora. Jeśli nazwisko autora zawiera błąd, należy najpierw sprawdzić, czy nazwisko nie jest nieprawidłowo zapisane w jednym z dokumentów powiązanych z autorem.

#### Błąd w dokumencie

- Otwórz FORMULARZ KONTAKTOWY.
- W ramach kontaktu wybierz Document Corrections. 2
- Podaj tytuł i numer dokumentu, a także szczegóły dotyczące niepoprawnych informacji i wymaganych korekt.
- Podaj link do poprawnego dokumentu na stronie dostawcy lub dołącz poprawną wersję artykułu.
- Kliknij *Continue*. Sprawdź podsumowanie i kliknij *Send*.

#### Błąd w profilu

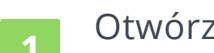

- Otwórz formularz kontaktowy.
- W sekcji Contact reason wybierz Author Profile Correction.
- Podaj: prawidłową pisownię nazwiska oraz identyfikator profilu autora.
- Wprowadź pozostałe dane kontaktowe.
  - Kliknij *Continue*. Sprawdź podsumowanie i kliknij *Send*.

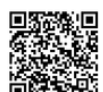

Afiliacja widoczna w profilu autora zawsze opiera się na najnowszym
 zindeksowanym dokumencie powiązanym z profilem autora. Oznacza to,
 że jeśli autor zmieni afiliację, powinna ona zostać automatycznie
 zaktualizowana po powiązaniu nowo indeksowanych dokumentów
 opublikowanych w nowej afiliacji z profilem autora. Jeśli tak się nie stało:

- 1 Otwórz FORMULARZ KONTAKTOWY.
- 2 W sekcji *Contact reason* wybierz *Author Profile Correction*.
- Podaj: prawidłową afiliację oraz identyfikator profilu autora.
- Wprowadź pozostałe dane kontaktowe.
- Kliknij *Continue*. Sprawdź podsumowanie i kliknij *Send*.

#### KOREKTA ADRESU E-MAIL

- Otwórz formularz kontaktowy.
- W sekcji Contact reason wybierz Author Profile Correction.
- Podaj: prawidłowy adres e-mail oraz identyfikator profilu autora.
- 4 Wprowadź pozostałe dane kontaktowe.
- Kliknij *Continue*. Sprawdź podsumowanie i kliknij *Send*.

#### Contact support

Author Profile Correction

#### Most viewed answers

- $\, \sim \,$  How do I correct my author
- \* profile?

 Overview: Requesting conten and profile corrections

How do I use the Author
 Feedback Wizard?
 28

#### Subject

Contact reason

Did you know you can submit profile changes via the author feedback wizard?

#### ALERT

W bazie *Scopus* możesz skonfigurować alerty, informujące o nowych cytowaniach dla artykułów i autorów.

#### ALERT DLA CYTOWAŃ ARTYKUŁU

- 1 Wyszukaj artykuł, a następnie kliknij tytuł w wynikach wyszukiwania.
- Po prawej stronie widoku z abstraktem artykułów znajduje się lista dokumentów cytujących twój artykuł.
- 3 Kliknij *Set citation alert* znajdujące się pod *Inform me when this document is cited in Scopus*.

#### ALERT DLA CYTOWAŃ AUTORA

- 1 Wyszukaj autora, którego cytowania chcesz monitorować.
- 2 Na profilu autora wybierz *Follow this author*.
- **3** Wypełnij formularz i kliknij **Set alarm**.

### Google Scholar

|               | c                    | ર |
|---------------|----------------------|---|
| Dowolny język | 🔿 Tylko język polski |   |
| Stań na ramio | nach olbrzymów       |   |
| Google Sch    | olar in English      |   |
|               |                      |   |

### GOOGLE SCHOLAR

UJEDNOLICENIE DANYCH

### Google Scholar to bezpłatna wyszukiwarka zasobów naukowych, rejestrująca abstrakty, pełne teksty i cytowania prac naukowych.

Przeszukuje strony internetowe instytucji naukowych, komercyjne bazy danych i wydawnictwa, a także zasoby publikowane bezpłatnie (open access).

Założenie konta w bazie (*Google Scholar Profil*) umożliwia śledzenie, gdzie i przez kogo zostały zacytowane nasze prace, a także daje możliwość automatycznego wyliczenia indeksu Hirscha. Punktem wyjścia do użycia programu jest posiadanie prac w bazach Google'a.

#### ZAKŁADANIE KONTA

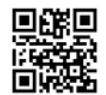

Dostęp do *Google Scholar* wymaga posiadania konta Google. Oznacza to, że jeśli posiadamy konto w usłudze Google Mail (Gmail), możemy – używając tego konta – korzystać także z usługi Google Scholar. Jeśli nie posiadamy konta Google, należy je utworzyć.

- Wejdź na SCHOLAR.GOOGLE.PL. Kliknij Zaloguj.
- 2 Kliknij Utwórz konto. Wypełnij formularz rejestracyjny. Jeśli nie chcesz zakładać konta pocztowego na serwerze gmail.com, wybierz opcję Wolę używać mojego obecnego adresu e-mail. Zweryfikuj adres poczty e-mail.
- 3 W przypadku pierwszej wizyty na stronie pojawi się monit o dane związane z działalnością naukową. Wprowadź instytucję, w której pracujesz wraz ze służbowym adresem e-mail ( np. xxx@uw.edu.pl).
- Po wypełnieniu formularza uzupełnij profil swoimi zainteresowaniami badawczymi, zdjęciem i adresem swojej strony www, jeśli taką posiadasz.
- <sup>5</sup> Zdecyduj, czy upublicznić profil. Jest to zalecane, jeśli chcesz by twoje prace były bardziej widoczne w internecie.
- Dane możesz zawsze zmienić klikając znaczek długopisu w zakładce
   *Mój profil*.

#### Google

#### Tworzenie konta Google

| Imię                                                    | Nazwisko                             |          |
|---------------------------------------------------------|--------------------------------------|----------|
| Nazwa użytkownika                                       | @gr                                  | nail.com |
| Możesz używać liter, cyfr i l<br>Zamiast tego użyj moje | kropek<br>ego obecnego adresu e-mail |          |
|                                                         |                                      |          |
| Hasło                                                   | Potwierdź hasło                      | Ø        |
| Użyj co najmniej ośmiu zna<br>cyfr i symboli            | ków, w tym jednocześnie liter,       |          |

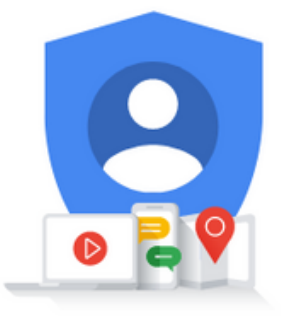

Jedno konto. Dostęp do wszystkich usług Google.

#### LISTA PUBLIKACJI

Google Scholar indeksuje publikacje naukowe jako wyszukiwarka naukowa, jednak nie indeksuje wszystkiego. Zdarza się też, że zaindeksowane zostaną publikacje/prace, które nie mają charakteru naukowego. Należy więc dokładnie przyjrzeć się liście prac, które zdaniem Google należą do Ciebie.

- 1 Wejdź w zakładkę *Mój profil*.
- 2 Zapoznaj się z listą publikacji i odznacz wszystkie, których nie chcesz dodawać do swojego profilu.
- 3 Kliknij znak kosza u góry profilu.

#### **DODAWANIE PRAC**

Jeśli jakaś publikacja nie znalazła się na liście możesz ją dodać do profilu.

- 1
  - Wejdź w zakładkę *Mój profil*.
  - <sup>2</sup> Kliknij znaczek plusa, znajdujący się pod awatarem.
  - Prace możesz wprowadzić na trzy sposoby:
    - ręcznie,
    - wyszukując pojedyncze prace indeksowane w Google Scholar,
    - dodając grupy prac.

| $\times$ | Artykułów: 1                                                                                                    |    |
|----------|----------------------------------------------------------------------------------------------------|----|
|          | kowalski                                                                                                    | Q, |
|          | Wybierz artykuły Twojego autorstwa.                                                                                                    |    |
|          | Partial least-squares regression: a tutorial<br>P Geladi, BR Kowalski - Analytica chimica acta, 1986                                               |    |
|          | Allergic rhinitis and its impact on asthma (ARIA) 2008<br>, O Kalayci, MA Kaliner, YY Kim, ML Kowalski Allergy, 2008                               |    |
|          | Laser phase and frequency stabilization using an optical resonator     RWP Drever, IL Hall, EV Kowalski, L Hough, GM Ford, Applied Physics B, 1983 |    |

#### **DODAWANIE WSPÓŁAUTORÓW**

Dodanie współautorów to dobry sposób na poinformowanie innych o własnym profilu w *Google Scholar*. Dodać możesz tylko tych współautorów, którzy już utworzyli własne profile *Google Scholar*.

- 1 W prawej górnej części profilu wejdź w zakładkę *Co-authors*.
- Kliknij znak plus obok każdego współautora, którego chcesz dodać.

#### PORZĄDKOWANIE PROFILU

Opcja *Dodaj automatycznie* w *Google Scholar Profiles* sprawia, że do profilu autora mogą zostać dodane publikacje, które nie powinny tam się znaleźć.

- 1 Kliknij tytuł każdej nieprawidłowej publikacji, aby przejść do strony artykułu, a następnie kliknij przycisk *Usuń* u góry strony lub
- 2 na głównej stronie profilu zaznacz pola obok każdego nieprawidłowego artykułu i kliknij przycisk "Usuń" w górnym szarym pasku.
- 3 Aby zapobiec wyświetlaniu niepoprawnych artykułów w swoim profilu, skonfiguruj aktualizacje artykułów. Zdecyduj, czy ma być ona automatyczna (zalecane) czy wolisz otrzymywać wiadomość e-mail w celu przejrzenia i potwierdzenia aktualizacji.
- Jeśli wolisz aktualizację automatyczną, możesz monitorować które artykuły są automatycznie dodawane do profilu. Kliknij niebieski przycisk *Obserwuj* u góry profilu, wybierz *Obserwuj nowe artykuły*, wpisz swój adres e-mail i kliknij *Utwórz alert*.

#### Aktualizacje artykułów

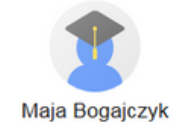

- Automatycznie aktualizuj listę artykułów w moim profilu. (zalecane)
- 🔘 Nie aktualizuj automatycznie mojego profilu. Wyślij mi wiadomość e-mail w celu przejrzenia i potwierdzenia aktualizacji.

#### ALERTY

- 1 Zaloguj się na stronę *scholar.google.com*.
- 2 Wejdź na *Mój profil* u góry strony, następnie kliknij przycisk *Obserwuj* u góry profilu.
- **3** Zaznacz pole *Nowe cytowania do moich artykułów* i upewnij się, że wyświetlany adres e-mail jest tym preferowanym.
- 4 Kliknij *Gotowe*. Otrzymasz powiadomienia o każdym nowym cytowaniu twoich publikacji.
- Jeśli chcesz sprawdzić, kto cię cytował, wejdź na stronę profilu i kliknij liczbę cytowań po prawej stronie artykułu. Pojawi się lista wszystkich prac, które cytują twoją publikację.

# ResearchGate

# RESEARCHGATE

### Jeden z największych portali społecznościowych dla naukowców.

Główną ideą portalu jest umożliwienie bezpośredniego kontaktu między naukowcami z całego świata oraz rozszerzenie współpracy międzynarodowej.

Dodatkowo platforma pozwala na korzystanie z wielu aplikacji, które ułatwiają pracę badawczą oraz udostępnia swoim użytkownikom unikatowy zbiór publikacji.

#### REJESTRACJA

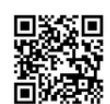

Z bezpłatnego profilu mogą korzystać osoby, które są związane z instytucjami naukowymi. Przy rejestracji należy podać e-mail instytucjonalny.

- Wejdź na stronę **RESEARCHGATE.NET**.
- 2 Kliknij *Join for free.* Możesz zalogować się za pomocą konta na *Facebook* lub *LinkedIn*.
  - Określ typ konta. Masz do wyboru:
    - academic or student,
    - corporate, goverment or NGO,
    - medical.
- 4 Wprowadź nazwę uczelni oraz jednostki organizacyjnej, do której należysz. Dane możesz wprowadzić także później.
- 5 Następnie wprowadź imię i nazwisko oraz adres e-mail w domenie uczelnianej. Wszystkie pola są wymagane. Hasło powinno zawierać co najmniej 6 znaków. Potwierdź dane klikając *Continue*.
- 6 Określ, czy proponowane publikacje należą do Ciebie i czy chcesz dodać je do swojego profilu.
- Podaj dyscypliny naukowe (maksymalnie trzy dyscypliny i po trzy subdyscypliny dla każdej z nich). Następnie wskaż posiadane umiejętności i doświadczenia. Obydwa kroki można pominąć i uzupełnić dane w późniejszym terminie.
- 8 Jeśli chcesz, prześlij zdjęcie. Można je także przesłać z obrazu kamery internetowej (przycisk *Use your webcam*).
  - Aktywuj konto.

| E Find your<br>profile photo                                                                                                    | Add new research +                                                                                                    |
|----------------------------------------------------------------------------------------------------|----------------------------------------------------------------------------------------------------|
| Overview Contributions Info Stats Scores Research Interests                                                                                                    |                                                                                                    |
| Introduction<br>Maja Bogajczyk currently works at the University of Warsaw Library . Maja does research in<br>History.<br>Skills and expertise (1)<br>Historiography | View suggested introduction We created a short description of your work. Review it to quickly add an introduction that helps others understand your research. Review introduction Not now Institute or information science and pook Studies |
| Current research<br>What project are you working on right now?<br>Add your current project and we'll find the right audience to follow your<br>research.             | Edit  Are you part of a lab? ① Add your lab to show others who you're currently working with.  Add lab Not now                                                                                                    |
|                                                                                                    | Following (5) View all                                                                                                    |

#### SIEĆ KONTAKTÓW

- 1 Sieć kontaktów tworzona jest na podstawie danych podanych podczas rejestracji (np. dyscyplina) oraz na podstawie tego, kogo cytujesz lub kto cytuje twoje prace.
- 2 ResearchGate przeszukuje załadowane przez autora prace w poszukiwaniu informacji o cytowanych autorach. Następnie dodaje ich automatycznie do sieci kontaktów.
- Po aktywowaniu konta zostanie wyświetlona lista pracowników uczelni na podstawie danych wprowadzonych podczas rejestracji. Zdecyduj, kogo chcesz dołączyć do swojej sieci kontaktów.
- 4 Za pomoc wyszukiwarki możesz znaleźć innych badaczy, których chcesz dołączyć do swojej sieci kontaktów.

#### Justyna D Kowalska

Medical University of Warsaw · Klinika Chorób Zakaźnych dla Dorosłych

Skills and Expertise AIDS · HIV · Infection

Follow Message

and the second second s

#### **DODAWANIE PRAC**

- 1 Wejdź na swój profil, następnie otwórz zakładkę *Contribution*.
- 2 Kliknij pole z obrazkiem kartki.
- 3 Określ typ publikacji, podaj tytuł, opcjonalnie datę.
- 4 Wybierz, czy plik ma być dostępny publicznie, czy tylko na prośbę potencjalnego czytelnika. Pamiętaj, aby nie naruszać niczyich praw autorskich.
- 5 Załaduj plik.
- Niepublikowane prace mogą otrzymać identyfikator DOI. UWAGA! Research Gate nie gwarantuje planu konserwacji, co oznacza, że ich DOI mogą być mniej stabilne w czasie, niż DOI wydane przez repozytorium, takie jak np. Figshare.

| Overview Contributions                               | Info Stats Scores Research Interests                                                                                                    |          |
|------------------------------------------------------|----------------------------------------------------------------------------------------------------|----------|
| Research                                             |                                                                                                    |          |
| <ul> <li>Projects</li> <li>Research Items</li> </ul> |                                                                                                    |          |
| Article<br>Conference Paper                          | Your publications<br>Add your publications to increase the visibility of your research. Once you've added th<br>publications will be listed here. | em, your |
| Data<br>Research                                     | Add a publication                                                                                                    |          |
| Presentation<br>Poster                               |                                                                                                    |          |
| Preprint                                             |                                                                                                    |          |

#### **DODAWANIE PROJEKTÓW**

- 1 Wejdź na swój profil.
- 2 Kliknij zakładkę *Contribution*, następnie wybierz *Project*.
- 3 Podaj nazwę i opis (cel) projektu.

#### What project are you working on right now?

Add your current project and we'll find the right audience to follow your research.

| Project title                  |                                                                 |
|--------------------------------|-----------------------------------------------------------------|
| Poradnik naukowca              | Concise titles help people understand your project at a glance. |
| Project goal                   |                                                                 |
| Enter the goal of your project |                                                                 |
|                                | Enter the aim or objective. Most people add 2-3 sentences.      |
|                                |                                                                 |
|                                |                                                                 |
|                                |                                                                 |

#### PYTANIA I ODPOWIEDZI

W sekcji pytań i odpowiedzi każdy może zadać pytanie, a jeśli jest to związane z obszarem twojej wiedzy, *ResearchGate* da ci możliwość odpowiedzi.

- 1 Kliknij zakładkę *Questions*, znajdującą się u góry, po lewej stronie profilu.
- 2 Zapoznaj się z różnymi pytaniami, które zostały postawione w twojej dyscyplinie w ostatnich tygodniach. Możesz także wyszukiwać inne tematy i samodzielnie zadawać pytania.

Project

Add project

#### **STASTYSTYKI**

Statystyki w **ResearchGate** to wskaźnik popularności i zaangażowania na stronie. Na statystyki mają wpływ : ile publikacji i obserwatorów posiada autor, ilość zadanych przez autora pytań i ilość udzielonych odpowiedzi.

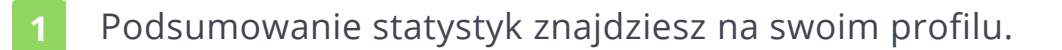

- 2 Kliknij zakładkę *Statistics*.
- 3 Statystyki nie są normalizowane i są przeznaczone wyłącznie dla treści hostowanych w serwisie ResearchGate. Nie są więc pełnym odzwierciedleniem potencjału badawczego autora.

Więcej o statystykach na **ResearchGate** przeczytasz **tu.** 

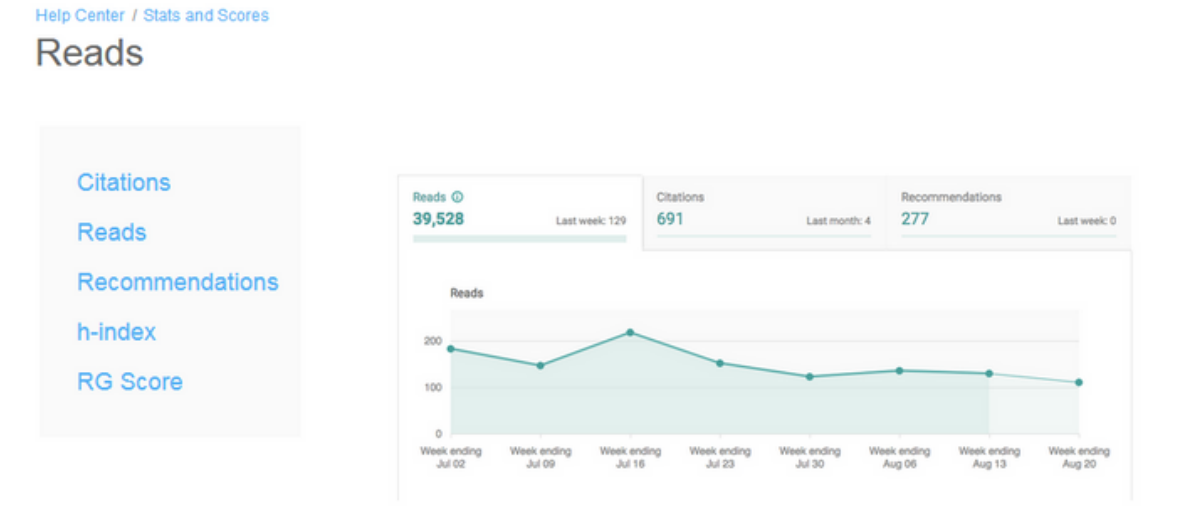

Reads is a simple metric to show you exactly how often your work and other people's research is being accessed on ResearchGate, in real time.

We count and display the number of **reads** for each publication on ResearchGate, each question asked and answer added in Q&A, every project, and all project updates.

You can find out how many **reads** your publications, project updates, questions, and answers are getting, which are getting the most reads, and which **institutions** and **countries** your reads are coming from.

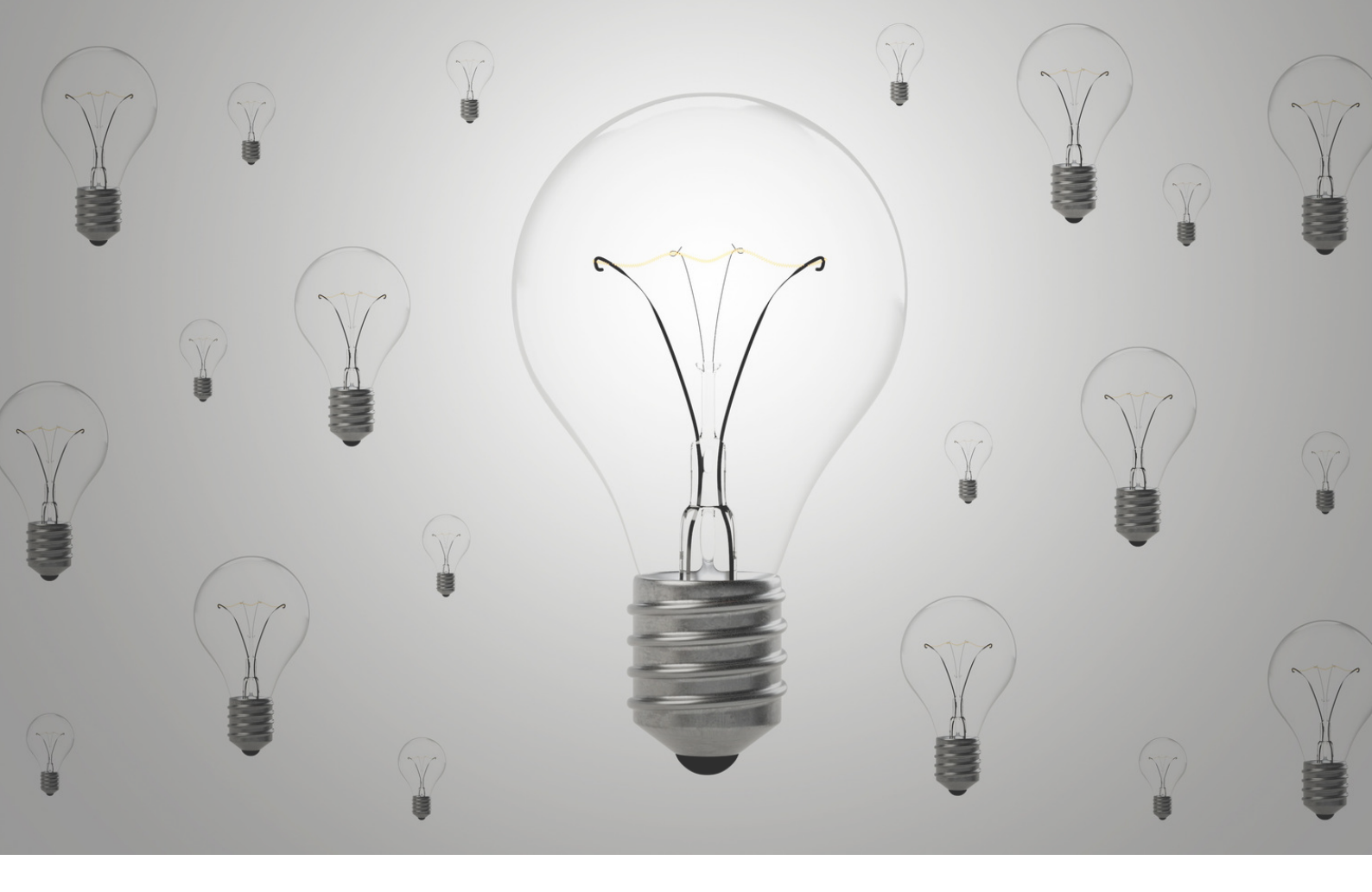

### INTEGRACJA PROFILI

UJEDNOLICENIE DANYCH

Identyfikator ORCID można połączyć z profilem ReseracherID, profilem autora w bazie Scopus, GoogleScholar oraz profilem autora w PBN.

Procedurę można wykonać zarówno z poziomu konta **ORCID**, jak i kont w bazach.

Scalenie profili ułatwia promocję dorobku naukowego i przyspiesza wymianę informacji na temat naukowych osiągnięć badacza.

#### **PUBLONS**

1 Wejdź w zakładkę *Account* w panelu *Settings*. System poprosi o ponowne zalogowanie.

Wybierz **ORCiD** z listy proponowanych kont i kliknij **Connect**.

3 Zaloguj się do **ORCiD** w celu uwierzytelnienia.

Następnie przejdź do zakładki Permission w panelu Settings.

- 4 Znajdź ustawienia ORCiD (ORCID settings). Kliknij Grant Publons permission to update your ORCID works, następnie Export publication to ORCID now.
- 5 Możesz wyrazić zgodę na automatyczną aktualizację ORCiD w oparciu o *Publons* klikając przycisk *Grant Publons permission to update your ORCID profile*.

W każdej chwili możesz cofnąć pozwolenie wybierając *Revoke Publons'* permission update your ORCID works/ Revoke Publons' permission update your ORCID profile.

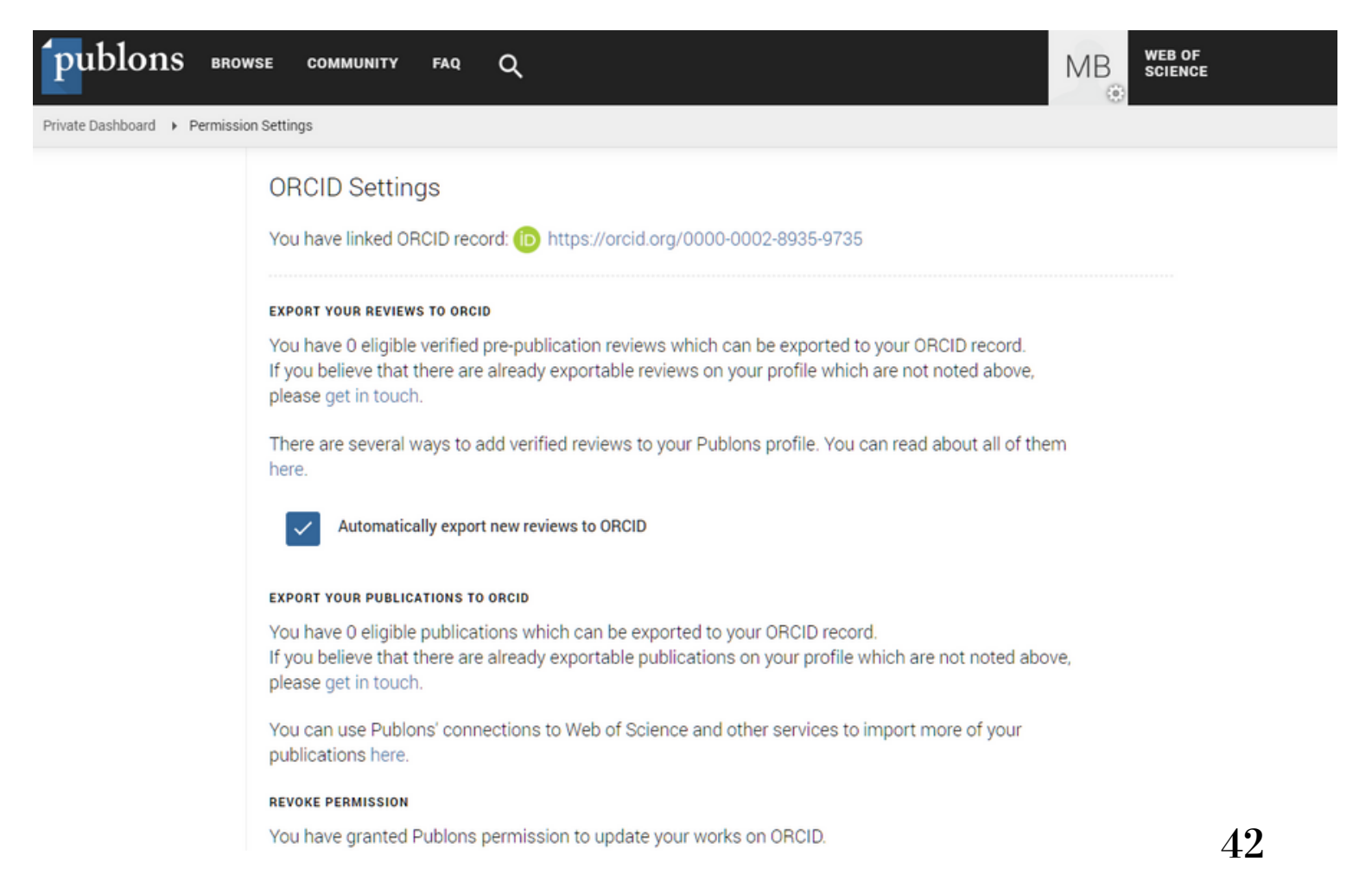

#### **SCOPUS ID**

- 1 Zaloguj się do swojego profilu **ORCID**.
- 2 W sekcji *Works* wybierz *add some now*. Na końcu listy znajduje się opcja powiązania profilu *ORCID* z profilem *ScopusID*.
- 3 Potwierdź zgodę na dostęp Scopusa do twoich danych w ORCID klikając na Authorize.
- 4 Określ preferowaną nazwę profilu.
- 5 Z dostępnej listy publikacji wybierz swoje prace.
- Brakujące pozycje uzupełnisz klikając Search for missing documents.
   Po wyszukaniu brakujących prac, dołącz je do profilu.
   UWAGA! Zanim klikniesz Next, sprawdź, czy jesteś autorami wszystkich wyświetlonych publikacji.
- Po sprawdzeniu poprawności danych, wprowadź adres e-mail i kliknij Send Author ID.
- 8 Wyraź zgodę na przesłanie danych do bazy **ORCID** klikając **Send my publication list**.
- 9 Na koncie ORCID znajdzie się lista prac z bazy Scopus. Identyfikator ORCID pojawi się na profilu autora w bazie Scopus w kolejnym dniu po integracji profili.
- 10 Konta można powiązać również z poziomu bazy *Scopus*.

#### Scopus ORCID

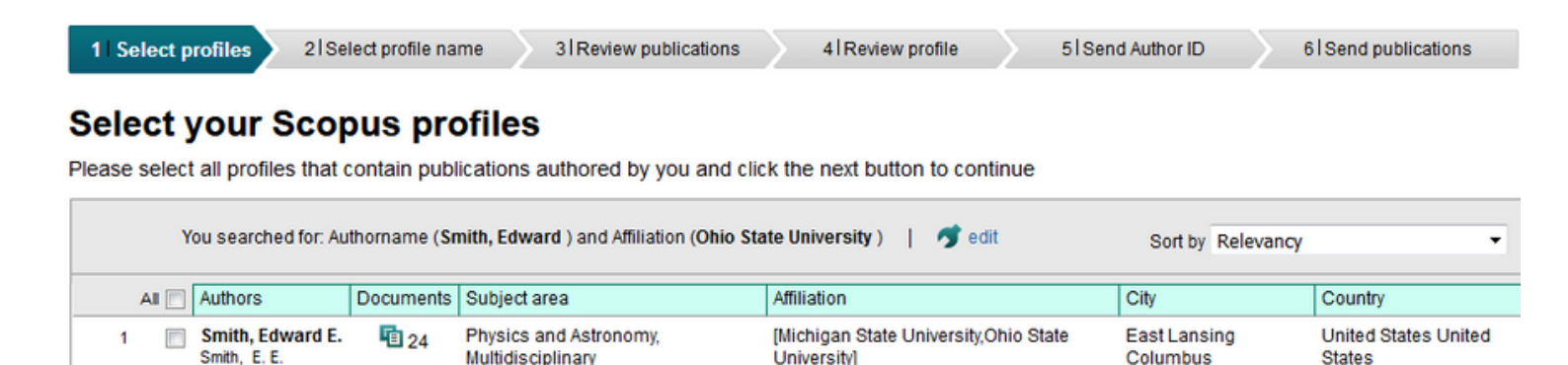

#### **GOOGLE SCHOLAR**

- 1 Zaloguj się do swojego profilu **ORCID**.
- 2 W lewym menu na głównej stronie profilu kliknij ikonę ołówka *Edit* obok *Websites*.
- 3 W polach, które się pojawią, dodaj link do *Google Scholar*.
- 4 Kliknij *Save changes*.

#### POLSKA BIBLIOGRAFIA NAUKOWA (PBN)

- 1 Połączenie konta w PBN z numerem ORCiD umożliwi w przyszłości systemowi PBN automatyczne wysyłanie publikacji w nim zgromadzonych na osobiste konto w ORCiD. Takie połączenie będzie też podstawą umożliwienia systemowi PBN automatycznego pobierania danych z osobistego konta autora w ORCiD np. na potrzeby ewaluacji.
- 2 Zaloguj się do swojego profilu w systemie PBN. Następnie, w prawym górnym rogu strony kliknij na swoje imię i nazwisko a następnie na *Twoje konto*.
- 3 Następnie kliknij w przycisk *Stwórz lub podłącz swój ORCiD iD*.
- 4 Zaloguj się do swojego profilu ORCiD. Od teraz twój ORCiD jest widoczny w zakładce Twoje konto w PBN.
- Głównym zasobem przechowującym informacje o polskich pracownikach naukowych, doktorantach i studentach jest rejestr osób systemu POL-on. Na nim opiera się również baza osób systemu PBN, będącego częścią POL-on. To właśnie dlatego PBN może być podstawą do ewaluacji czy prezentować w swoim *Module Analitycznym* informacje o autorach którzy nie mają konta w PBN. Aby w *Module Analitycznym* pojawiła się informacja o ORCiD autora oraz aby można było powiązać konto użytkownika PBN z rekordem z rejestru osób w POL-on, konieczne jest jeszcze powiązanie konta PBN z osobą z POL-on.

### PRZYDATNE LINKI

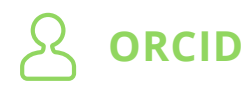

**ORCID PROFIL** https://orcid.org/

SPOŁECZNOŚĆ ORCID https://members.orcid.org/

**ORCID POMOC** https://orcid.org/help

**TYPY I RODZAJE PUBLIKACJI W ORCID** https://members.orcid.org/api/resources /work-types

ORCID ID w PBN https://polon.nauka.gov.pl/help\_pbn/doku.php/orcid

#### PUBLONS (RESEARCHER ID / WEB OF SCIENCE)

**PUBLONS** www.publons.com

PUBLONS POMOC https://publons.freshdesk.com/support/home

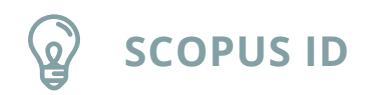

SCOPUS AUTHOR PROFILE https://www.scopus.com/freelookup/form/author.uri

**SCOPUS ID POMOC** https://service.elsevier.com/app/overview/scopus/

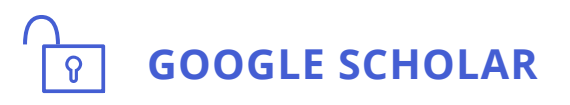

**GOOGLE SCHOLAR** https://scholar.google.pl/

**GOOGLE SCHOLAR POMOC** https://scholar.google.com/intl/en/scholar /inclusion.html

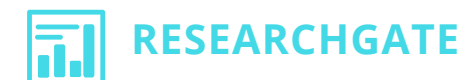

**RESEARCHGATE PROFIL** https://www.researchgate.net

CZYM JEST RESEARCHGATE https://www.researchgate.net/about

**RESEARCHGATE POMOC** https://explore.researchgate.net /?utm\_source=researchgate&utm\_medium=community-loggedout& utm\_campaign=new-footer&utm\_content=helpcenter

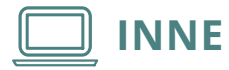

**SZKOLENIA BUW** https://www.buw.uw.edu.pl/szkolenia/

**POLECANE NARZĘDZIA/PORTAL DLA NAUKI BUW** https://www.buw.uw.edu.pl /dla-nauki/polecane-narzedzia/

**PUBLIKOWANIE/PORTAL DLA NAUKI BUW** https://www.buw.uw.edu.pl/dlanauki/publikowanie/